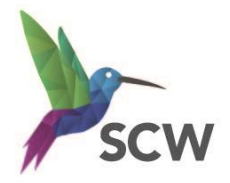

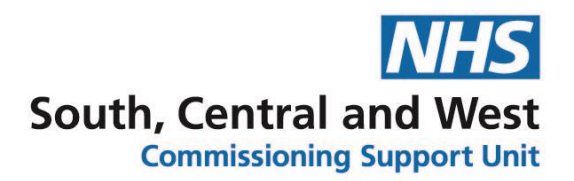

### **Registration Authority (Smartcard) Support for the Coronavirus**

In light of the current situation with COVID-19 it seems more important than ever that staff ensure they have a working smartcard. As your Registration Authority we would like to communicate some steps you can take to facilitate this:

- Register for self-service unlock
  - (see instructions on Page 3)
- Check the expiry date on your smartcard
  - You can do this on your profile as you register for self-service unlock. Note when your smartcard is due to expire and contact your RA Team if it's within the next 30 days (<u>scwcsu.smartcards@nhs.net</u>)
- Ensure you have access to organisations you plan to work at
  - There will be a Sponsor at each organisation who can assign access to you, if you are unable to locate them please contact us (<u>scwcsu.smartcards@nhs.net</u>)
- Contact your RA Team by:

| Email     | scwcsu.smartcards@nhs.net                                                                                                    |
|-----------|----------------------------------------------------------------------------------------------------|
| Telephone | 0300 5610429 for all areas<br>01793 422336 (specifically for Swindon, Wiltshire, Gloucestershire, Bath,<br>NE Somerset, Oxfordshire, Buckinghamshire and Berkshire) |

## **Registration Authority (Smartcard) Support for the Coronavirus**

#### **Questions and Answers**

# Q : I am a staff member who is working from home / in isolation and have locked my card, how can I unlock my card without visiting a Local Smartcard Administrator?

We recommend all staff sign up to the self-serve unlock portal, which will enable you to unlock your own card. Please see attached guide. Unfortunately, if you have not signed up to the self-serve unlock portal you will need to visit a location with a Local Smartcard Administrator/ RA Sponsor or your local Registration Authority on site

# Q: I left my card at the Surgery/ another location and I am now at home under isolation, what can I do?

If you are unable to obtain your card, the Registration Authority will cancel your card and print another to send to your home location

#### Q: Can I have two cards, one to keep at home and one at the Surgery /Pharmacy/ work location?

RA Governance requires Users to have only <u>one</u> active smartcard. Smartcard users are strongly encouraged to retain their card at all times when not in use, you are encouraged to treat it as if it were a bank/credit card and carry with you.

## Q: I have been asked to cover multiple sites at short notice. How can I get access on my card? Will I need to visit these sites?

Access to clinical systems /locations can be assigned to you remotely, you will not need to visit the location in person, however, all access must be authorised/ requested by the RA Sponsors for the specific location

#### Q: I am a Pharmacist and need access to the Summary Care Record (SCR)?

You will need to complete the SCR online training (<u>https://nhs-</u> <u>digital.citizenspace.com/comms-iau/60a88897/consultation/intro/</u>) and apply to NHS Digital (<u>https://nhs-digital.citizenspace.com/comms-iau/60a88897/consultation/intro/</u>).

## Unlocking your own Smartcard – How to register and unlock

### To register

You will need to have an email address from a provider that is approved for use with the Spine (nhs.net, gov.uk or mod.uk)

Follow these steps:

- 1. Log in with your Smartcard and go to the NHS Spine portal (<u>https://portal.national.ncrs.nhs.uk/portal/dt</u>).
- 2. Click 'Launch Care Identity Service (Replaces UIM, Calendra and CMS)
- 3. Select 'My Profile' on the right hand side of the page as per below.

| hboard Requests Manage Smar | teard            | Given & Family Name, NI | INO or UUID Users Y Sear                                                                                                    | Advanced search                                             |
|-----------------------------|------------------|-------------------------|----------------------------------------------------------------------------------------------------|-------------------------------------------------------------|
| ashboard                    |                  |                         |                                                                                                    |                                                             |
|                             | 1<br>My requests | View                    | Unable to log in?<br>Please contact your local IT help<br>hardware, connectivity or applica<br>Can't see the information you<br>Please contact your local RA for<br>role issues (contact details here) | desk for any<br>tion issues.<br>need?<br>access, profile or |
|                             |                  |                         | Quick links                                                                                                    |                                                             |
|                             |                  | <                       | My profile                                                                                                    | > >                                                         |
|                             |                  |                         | Terms & Conditions                                                                                                    | >                                                           |
|                             |                  |                         |                                                                                                    |                                                             |

- 4. In the contact details section, ensure your nhs.net email address and mobile number are completed. If they are not you can add them by clicking 'Modify contact details'.
- 5. Scroll down the page. In the Self Service section, click 'Register'.
- 6. Follow the instructions. You will be asked for your Smartcard Passcode and then prompted to set 4 security questions from a choice of 20.
- 7. You will be prompted to confirm your email address (which you can overwrite if it is incorrect or you wish to use a different one).
- 8. A registration code will be emailed to you which is valid for 15 minutes (you may need to check your junk mail folder).
- 9. Once you have received this code enter it into the self-service section 4, this will complete your registration.

### To unlock your Smartcard via the national self-unlock portal

- 1. Insert locked card into a card reader.
- 2. Click on link <u>https://uim.national.ncrs.nhs.uk/selfservicewebapp/unlockCardStart</u>. Do not use Google Chrome.
- 3. Confirm identity by answering security questions (3 failed attempts will mean you will need to contact your RA Team).
- 4. You will be notified by email of your Smartcard unlock code which will be valid for 15 minutes only. This is a temporary Passcode.
- 5. Enter this code when prompted.
- 6. You will then be able to reset your Smartcard Passcode.
- 7. Your Smartcard will now be unlocked and ready to use. A confirmation screen will appear.

**Important** – Java 1.6.17 is not compatible for Self Service in conjunction with IE 9, 10 & 11. Please do not attempt to use self-service if you have this combination installed